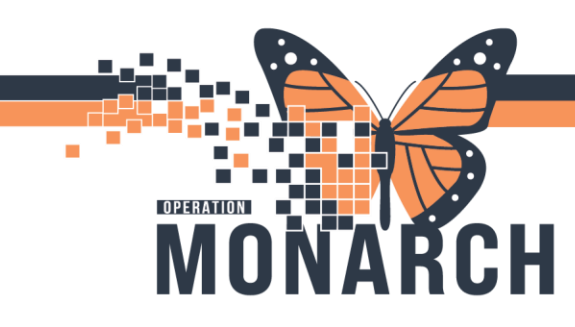

## NON-STRESS TEST (NST) HOSPITAL INFORMATION SYSTEM (HIS)

## WOMEN AND BABY'S NURSE

- 1. Turn electronic fetal monitor (EFM) on and log into Fetal Link and Power Chart
- 2. Navigate to tracking board and select applicable patient and review and update pregnancy history as needed (Adding Pregnancy step may be already completed by Ward Clerk if Patient already has existing encounter)
  - a. If the patient's chart does not have an active pregnancy open, many workflow tabs (including Triage/Ante/Labour tabs) will be blank and you will be prompted to Add a pregnancy
- 3. Complete IDRS screening

| SYSTEMTEST, FETALINK ×<br>SYSTEMTEST, FETALIN<br>Admin Sex:Female<br>*Code Status: <no av<="" data="" th=""><th>IK<br/>ailable&gt;</th><th>MRN:11053068<br/>DOB:07/Aug/1995<br/>Isolation:<no av<="" data="" th=""><th>railable&gt;</th><th></th><th>Allergie<br/>Age:29<br/>Alerts:1</th><th>es: Allergies Not Re<br/>years<br/>No Alerts Documen</th><th>orded<br/>ed</th><th></th><th>Atte<br/>Dose<br/>Outp</th><th>nding:Dalto<br/>Wt:<no d<br="">patient in a</no></th><th>n, Elise Mar<br/>ata Availabl<br/>Bed FIN: 22</th><th>rie, MSc, FR<br/>le&gt;<br/>-003740 [Vis</th><th>CSC<br/>iit Dt: 2024-</th><th>Lo<br/>HC<br/>Aug-01 14:3</th><th>←<br/>c:SC LDOP;<br/>IN:<br/>1:37] Visit I</th><th>List →<br/>OPWR07; A<br/>Reason: OBS</th><th>assessment</th><th>Name</th><th>Q.</th></no></th></no> | IK<br>ailable>                        | MRN:11053068<br>DOB:07/Aug/1995<br>Isolation: <no av<="" data="" th=""><th>railable&gt;</th><th></th><th>Allergie<br/>Age:29<br/>Alerts:1</th><th>es: Allergies Not Re<br/>years<br/>No Alerts Documen</th><th>orded<br/>ed</th><th></th><th>Atte<br/>Dose<br/>Outp</th><th>nding:Dalto<br/>Wt:<no d<br="">patient in a</no></th><th>n, Elise Mar<br/>ata Availabl<br/>Bed FIN: 22</th><th>rie, MSc, FR<br/>le&gt;<br/>-003740 [Vis</th><th>CSC<br/>iit Dt: 2024-</th><th>Lo<br/>HC<br/>Aug-01 14:3</th><th>←<br/>c:SC LDOP;<br/>IN:<br/>1:37] Visit I</th><th>List →<br/>OPWR07; A<br/>Reason: OBS</th><th>assessment</th><th>Name</th><th>Q.</th></no> | railable>                  |                | Allergie<br>Age:29<br>Alerts:1 | es: Allergies Not Re<br>years<br>No Alerts Documen | orded<br>ed    |                | Atte<br>Dose<br>Outp | nding:Dalto<br>Wt: <no d<br="">patient in a</no> | n, Elise Mar<br>ata Availabl<br>Bed FIN: 22 | rie, MSc, FR<br>le><br>-003740 [Vis | CSC<br>iit Dt: 2024- | Lo<br>HC<br>Aug-01 14:3 | ←<br>c:SC LDOP;<br>IN:<br>1:37] Visit I | List →<br>OPWR07; A<br>Reason: OBS | assessment      | Name            | Q.          |
|----------------------------------------------------------------------------------------------------|---------------------------------------|----------------------------------------------------------------------------------------------------|----------------------------|----------------|--------------------------------|----------------------------------------------------|----------------|----------------|----------------------|--------------------------------------------------|---------------------------------------------|-------------------------------------|----------------------|-------------------------|-----------------------------------------|------------------------------------|-----------------|-----------------|-------------|
| Prescriber View ^                                                                                                    | A                                     |                                                                                                    |                            |                |                                |                                                    |                |                |                      |                                                  |                                             |                                     |                      |                         | -                                       | 5.2 mm                             |                 |                 | e minores   |
| Outpatient View                                                                                                    | Triage/Ante/Labour ×                  | Partogram                                                                                                    | × Postpartum               |                | ХВ                             | lood Loss Calculator                               | × Di           | scharge        | >                    | < +                                              |                                             |                                     |                      |                         |                                         | D ind O                            | No Severi       | a de c          | ર _ ≡       |
| Women's Health View<br>Therapist View (Rehabilitation)                                                                                                    |                                       | () A historical pregn                                                                                                    | ancy could not be add      | led for this p | atient. If thi                 | s is an error, contac                              | the help desi  | at your site.  |                      |                                                  |                                             |                                     |                      |                         |                                         |                                    |                 |                 |             |
| Allied and Mental Health Summary                                                                                                    | Pregnancy Overview                    |                                                                                                    |                            |                |                                |                                                    |                |                |                      |                                                  |                                             |                                     |                      |                         |                                         |                                    |                 |                 |             |
| Perioperative View                                                                                                    | Pregnancy History                     |                                                                                                    |                            |                |                                |                                                    |                |                |                      |                                                  |                                             |                                     |                      |                         |                                         |                                    |                 |                 |             |
| Inpatient View                                                                                                    | Chief Complaint                       | Enter Chief Complaint                                                                                                    |                            |                |                                |                                                    |                |                |                      |                                                  |                                             |                                     |                      |                         |                                         |                                    |                 |                 |             |
| Pharmacist Workflow                                                                                                    | Triage/Admission<br>Documentation (0) | Triage/Admission                                                                                                    | Documentation              | (0)            |                                |                                                    |                |                |                      |                                                  |                                             |                                     |                      |                         |                                         |                                    | + ~             | Selected \      | /isit 🕢     |
| Orders + Add                                                                                                    | Results Timeline                      |                                                                                                    | Documentation              | (0)            |                                |                                                    |                |                |                      |                                                  |                                             |                                     |                      |                         |                                         |                                    |                 |                 |             |
| Medication List + Add                                                                                                    | New Order Entry                       | No Results Found                                                                                                    |                            |                |                                |                                                    |                |                |                      |                                                  |                                             |                                     |                      |                         | OB Pat                                  | ient History                       |                 |                 |             |
| Documentation<br>Notes + Add                                                                                                    | Pregnancy Risk Factors<br>(0)         | Results Timeline                                                                                                    |                            |                |                                |                                                    |                |                |                      |                                                  |                                             |                                     |                      |                         | Infection                               | ous Disease Ri<br>ing              | sk              |                 | 0           |
| Form Browser                                                                                                    | Histories<br>Care Team                | Onset Date: NOV 08, 20                                                                                                    | 123 Estimated Due D        | ate: AUG 14.   | 2024                           |                                                    |                |                |                      |                                                  |                                             |                                     | Visit Tvr            | es: • Outra             | OB Tria                                 | age                                |                 | /Triage         | + FD        |
| Diagnoses and Problems                                                                                                    | Birth Plans (0)                       |                                                                                                    |                            |                |                                |                                                    |                |                |                      |                                                  |                                             |                                     |                      |                         | OB Sys                                  | tems Assessm                       | ient            |                 |             |
| Results Review                                                                                                    | Home Medications                      |                                                                                                    | Trimester 1                |                |                                |                                                    |                |                |                      |                                                  |                                             |                                     |                      | Trimester               | 2                                       |                                    |                 |                 |             |
| Interactive View and I&O<br>MAR                                                                                                    | Vital Signs                           | Gestational Age<br>(Week of)                                                                                                    | 0w Iw<br>11/08/23 11/15/23 | 2w<br>11/22/23 | 3w<br>11/29/23                 | 4w 5w<br>12/06/23 12/13                            | 5w<br>12/20/23 | 7ы<br>12/27/23 | 8w<br>01/03/24       | 9w<br>01/10/24                                   | 10w<br>01/17/24                             | 11w<br>01/24/24                     | 12w<br>01/31/24      | 13w<br>02/07/24         | 14w<br>02/14/24                         | 15w<br>02/21/24                    | 16w<br>02/28/24 | 17w<br>03/06/24 | 18v<br>03/: |

4. Complete all applicable fields on Infectious Disease Risk Screening (IDRS) and select Green check mark upon completion

| Infectious Disea     | ase Risk Screening - SYSTEMTEST, FETALINK                                                                 | — 🗆 X                                                                                                    |
|----------------------|----------------------------------------------------------------------------------------------------|----------------------------------------------------------------------------------------------------|
| 🗸 🖬 🚫 🔌 🕅            | 1 🛧 🕈 🔲 🕮 隆                                                                                               | Show Sign Confirmation                                                                                                    |
| *Performed on: 1     | 6/Sep/2024 • 10:08 • EDT                                                                                  | By: Magcalas, Angela                                                                                                    |
| Infectious Disease : | <sup>See</sup> Infectious Disease Risk Screening (IDRS)                                                   | ^                                                                                                    |
| 4                    | Is the patient able to provide answers to the IDRS?                                                       | ]                                                                                                    |
| T                    | IDRS Travel Risk         Have you travelled outside of Canada in the last 21 days?         If yes, where? | High Alert<br>If no country specified no action required.<br>If on High Alert Liet, pice patient in<br>corresponding precaution and contact IPAC<br>immediately |
|                      | IDRS ARI Risk                                                                                             |                                                                                                    |

niagarahealth

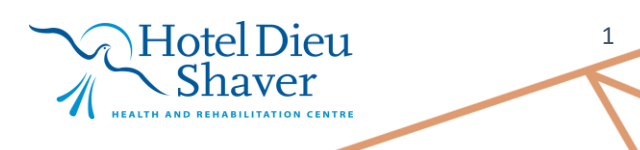

ctive View and I&O select **Non STRESS TEST (NST)** 

HOSPITAL INFORMATION SYSTEM (HIS)

| menu                     |       |            |                                         |     |                        |        |       |              |        |             |             |
|--------------------------|-------|------------|-----------------------------------------|-----|------------------------|--------|-------|--------------|--------|-------------|-------------|
| nen's Health View        |       | •••        | 🖋 💷 🎶 🖌 🚫 🦉 🌆 🌌 🏂 🖘                     |     |                        |        |       |              |        |             |             |
| se View                  |       |            |                                         |     |                        |        |       |              |        |             |             |
| MAR                      |       | <b>%</b> 0 | B Triage                                |     | ₹                      |        |       |              |        | La          | st 24 Hours |
| Interactive View and 18  | kO    |            | OB Subjective Data OTAS Level           | ľ   | Find Item V Critical   | 🗌 High |       | .ow Abnormal | Unauth | 🗌 Flag      | ◯ And       |
| Perioperative Doc        |       |            | Vital Signs<br>MEOWS                    |     | Bandt                  | Comm   | onte  | Flag Date    |        | Performed F | A.          |
| Activities and Intervent | tions |            | Pain Assessment                         |     | i Yoshik               | Comm   | CI KO | Tiag Date    |        | 1 enomed t  | <i>,</i> ,  |
| Orders                   | + Add |            | Fetal Monitoring Annotations            |     |                        |        |       |              |        |             |             |
| Medication List          | + Add |            | FHR Monitoring                          |     | ₩                      |        |       |              |        | 19/Sep/2    | 2024        |
| Documentation            | + Add | 1          | Non-Stress Test                         |     | 3                      |        |       |              | 15:    | 26          | 12:23       |
| Outside Records          |       |            | Gestational Hypertension Evaluation     |     | OB Subjective Data     |        |       |              |        |             |             |
|                          |       |            | Prenatal Care<br>Measurements           | ľ   | Reason for Visit OB    |        |       |              |        |             |             |
| Results Review           |       |            | Provider Notification                   | IF  | Fetal Movement         |        |       |              |        |             |             |
| Appointments             |       |            | Membrane Status Information             | II. | Last Fetal Movement    | Date   | /Time | 2            |        |             |             |
| Allergies                | + Add |            | Cervical Ripening<br>OB Lines - Devices | II: | ♦ Uterine Contractions | Perce  | aived | by Pt        |        |             |             |
| Diagnoses and Problem    | ns    |            | Rho(D) Immune Globulin Management       | ŀ   |                        | reree  | Ivcu  | byrt         |        |             |             |
| Form Browser             |       |            | Comfort Measures OB                     |     | ✓ Leaking Fluid        |        |       |              |        |             |             |
| Histories                |       |            | Domestic Violence                       | U.  | ♥Vaginal Bleeding      |        |       |              |        |             |             |

6. Navigate to Interactive View and I&O select OTAS Triage to assign OTAS Level

|   | Results Review               |                                     | Vaginal Bleeding             |
|---|------------------------------|-------------------------------------|------------------------------|
|   | Interactive View and I&O     | OB Subjective Data                  | <sup>⊿</sup> OTAS Level      |
| 1 | R                            | OTAS Level<br>Vital Signs           | OTAS Level                   |
|   | 6 R Summary                  | MEOWS<br>Pain Assessment            | OTAS Modifiers               |
|   | Activities and Interventions | Fetal Monitoring Annotations        | OTAS Modified Level          |
|   |                              | FHR Monitoring                      | <sup>⊿</sup> Pain Assessment |
|   | Histories                    | Non-Stress Test<br>OB General Info  | Pain Present                 |
|   | Allergies + Add              | Gestational Hypertension Evaluation | ♦ Self Report Pain           |
|   | Growth Chart                 | Measurements                        | Upable to Self Pepert        |

7. Associate devices

OPERATION

8. Identify Reason for monitoring in Fetal Link

o lica

- 9. If patient unsure of reason and frequency of NST locate NST request form under Documentation located in the blue table of contents
  - a. NST Request Forms that have been scanned and attached to the chart will be available for view in the **Documentation** section of the Menu

Hotel Dieu

Shaver

2

b. Select **Documentation**. Select NST Request Form from the **List** section.

|   | SYSTEMTEST, FETALINK 🗷                                                                                                    |                                                                                                |                                                                                  |
|---|----------------------------------------------------------------------------------------------------|------------------------------------------------------------------------------------------------|----------------------------------------------------------------------------------|
|   | SYSTEMTEST, FETALII<br>Admin Sex:Female<br>*Code Status: <no a<="" data="" th=""><th>JK MRN:11053068<br/>D08:07/Aug/1995<br/>allable&gt; Isolation:</th><th>Allergies: Allergies Not Recorded<br/>Age:29 years<br/>Alerts:No Alerts Documented</th></no> | JK MRN:11053068<br>D08:07/Aug/1995<br>allable> Isolation:                                      | Allergies: Allergies Not Recorded<br>Age:29 years<br>Alerts:No Alerts Documented |
|   | Menu ¥                                                                                                    | < > - 🏫 Documentation                                                                          |                                                                                  |
| G | View ^                                                                                                    | 🔶 Add 👻 Hill Submit: 🏬 🍂 Forward 🛄 Provider Letter   🎬 Modify   🐂   🍣 🗣   🏬 🏙 In Error<br>List | Preview                                                                          |
|   | men's Health View                                                                                                    | Display: All  V Advanced Fitters                                                               |                                                                                  |
|   | Therapist View (Rehabilitation)<br>Allied and Mental Health Summary                                                                                                    | Service Date/Ti <sup>17</sup> Subject Type Facility Author; Contributor(s) Status Diagnosis    | •                                                                                |
|   | Perioperative View                                                                                                    |                                                                                                |                                                                                  |
|   | Inpatient View                                                                                                    |                                                                                                |                                                                                  |
|   | Pharmacist Workflow                                                                                                    |                                                                                                |                                                                                  |
|   | Orders + Add                                                                                                    |                                                                                                |                                                                                  |
|   | Medication List + Add                                                                                                    |                                                                                                |                                                                                  |
|   | Documentation                                                                                                    |                                                                                                |                                                                                  |

- 10. Place the **OB Outpatient Medical Directive** power plan
  - a. Navigate to Orders in the table of contents, select + Add

niagarahealth

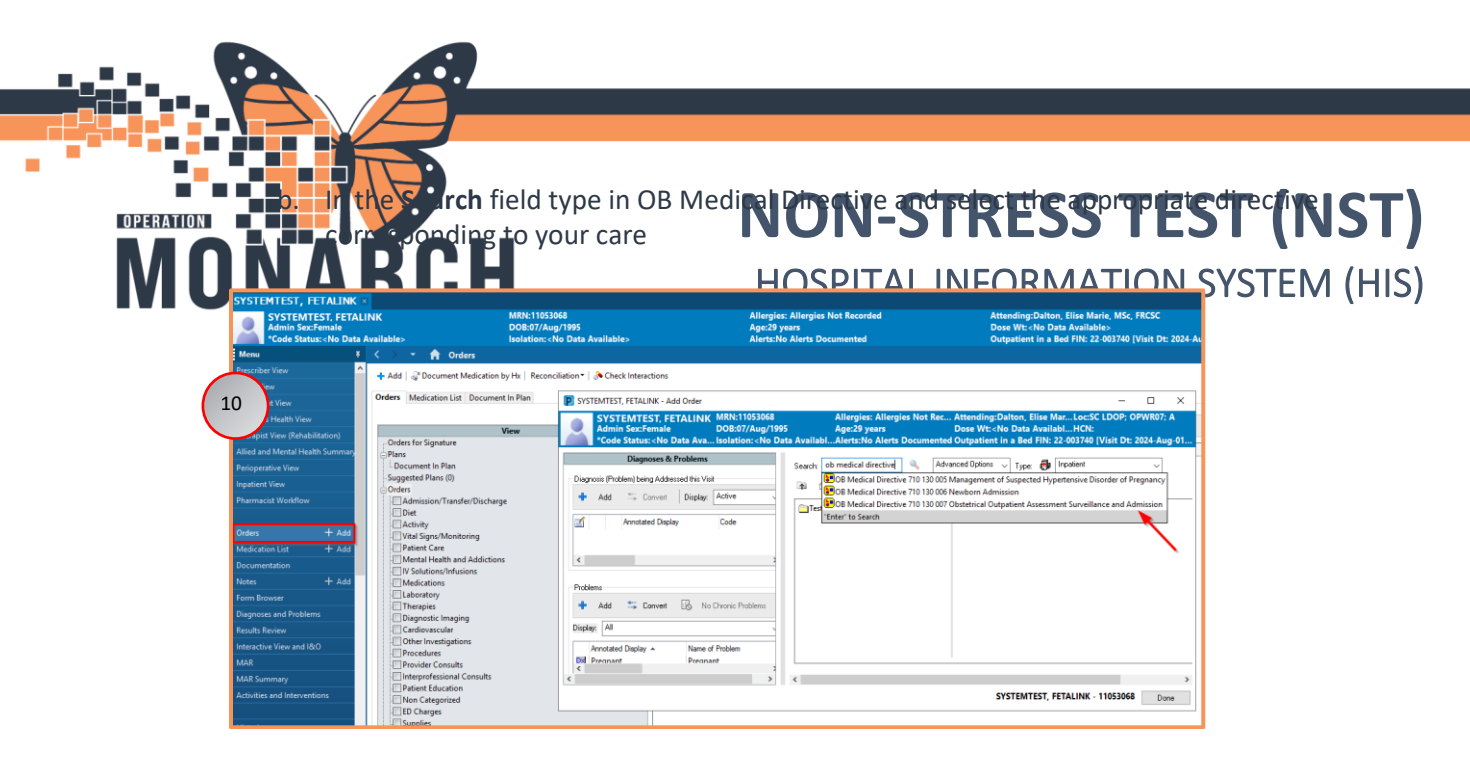

Ordering Physician window will open after selecting appropriate Medical Directive
 a. Fill out Ordering Physician Name, Communication Type of Medical Directive

|      | P Ordering Physician X                              |
|------|-----------------------------------------------------|
| ( 11 |                                                     |
|      | Order                                               |
|      | ○ Proposal                                          |
|      | OB Medical Directive 710 130 005 Management of Susp |
|      | *Physician name                                     |
|      | Q                                                   |
|      | *Order Date/Time                                    |
|      | 16/Sep/2024 • V 1024 • EDT                          |
|      | *Communication type                                 |
|      | Phone with Read Back (Cosign)                       |
|      | Written                                             |
|      | Clinical Intervention                               |
|      | Initiate Plan                                       |
|      | Medical Directive                                   |
|      | IPAC Isolation Order                                |
|      |                                                     |
|      |                                                     |
|      | OK Cancel                                           |

- 12. Annotate on fetal tracing as appropriate on Fetal link
- 13. Document Height and Weight in **Measurement** section in iView

niagarahealth

Hotel Dieu Shaver

3

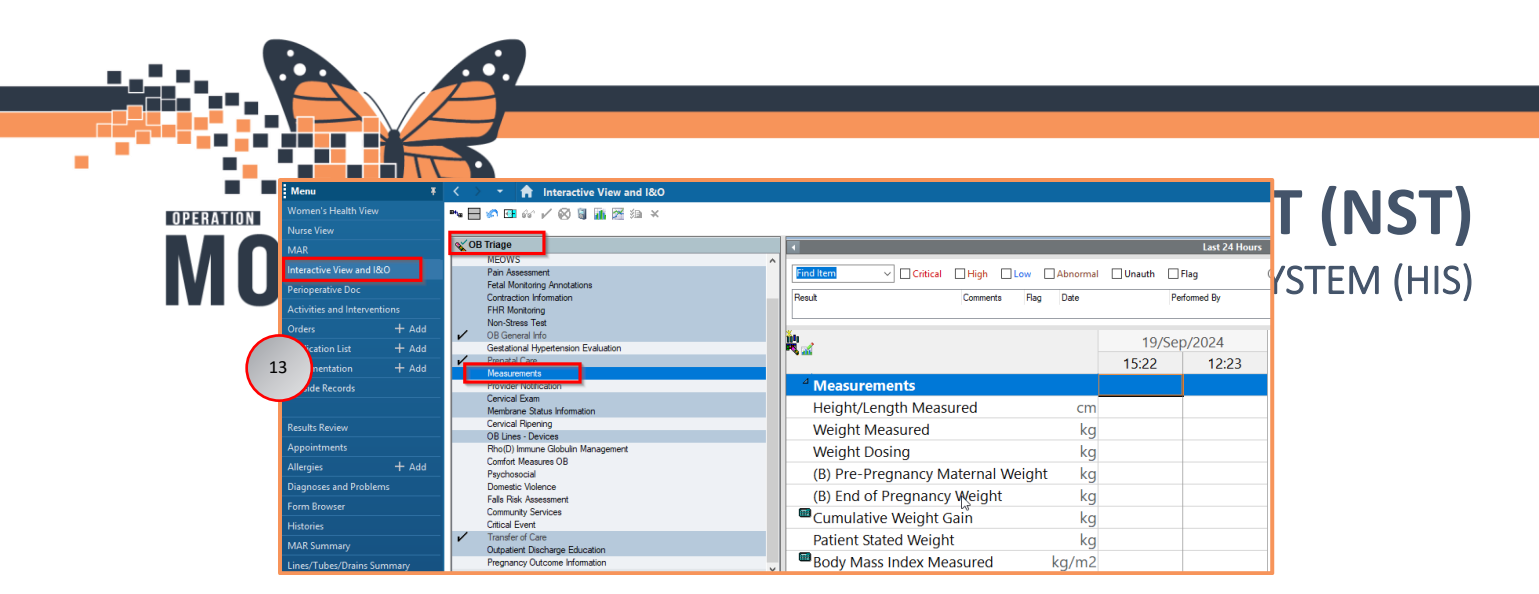

14. Document assessment in OB Triage iView band

| Results Review           | ≪ OB Triage                                          | ▼ Pain Site 1                           |
|--------------------------|------------------------------------------------------|-----------------------------------------|
| Interactive View and I&O | OB Subjective Data                                   | ▲ Pain Site 2                           |
| MAR                      | OTAS Level<br>Vital Signs                            |                                         |
| Summary                  | MEOWS<br>Pain Assessment                             | <sup>⊿</sup> Non-Stress Test            |
| 14 les and Interventions | Fetal Monitoring Annotations                         | Ordered Frequency for Antenatal Testing |
|                          | FHR Monitoring                                       | Indications for Antenatal Testing       |
|                          | Non-Stress Test<br>OB General Info                   | Non-Stress Test Interpretation          |
| Growth Chart             | Gestational Hypertension Evaluation<br>Prenatal Care | Plan of Care Antenatal Testing          |

- 15. Once documentation has been saved in iView
- 16. Navigate to Womens Health View
- 17. Click on the Triage/Ante/labour tab and select OB Non-Stress Test Note

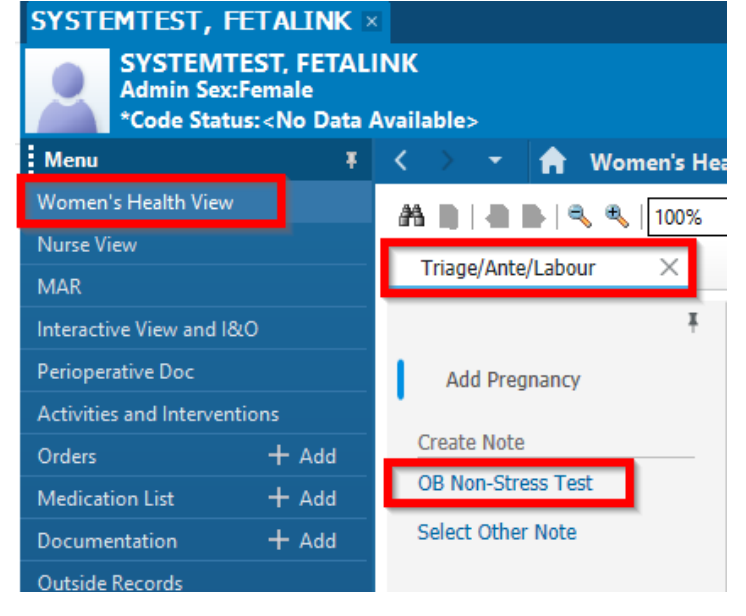

 Once note selected all information should auto populate into the note upon review Sign and Submit

niagarahealth

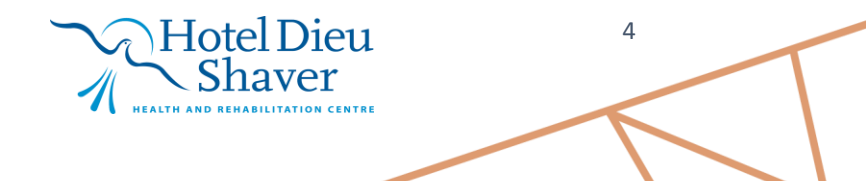

| ( |                                                                                                    |                                                                                                    |
|---|----------------------------------------------------------------------------------------------------|----------------------------------------------------------------------------------------------------|
|   | OB Non-Stress Test X List                                                                                                    | 4 پ                                                                                                    |
|   | Tahoma       •       •       •       •       •       •       •       •       •       •       •       •       •       •       •       •       •       •       •       •       •       •       •       •       •       •       •       •       •       •       •       •       •       •       •       •       •       •       •       •       •       •       •       •       •       •       •       •       •       •       •       •       •       •       •       •       •       •       •       •       •       •       •       •       •       •       •       •       •       •       •       •       •       •       •       •       •       •       •       •       •       •       •       •       •       •       •       •       •       •       •       •       •       •       •       •       •       •       •       •       •       •       •       •       •       •       •       •       •       •       •       •       •       •       •       •       •       • <th>LMP/EGA/EDD<br/>Gestational Age (EGA) and EDD       * Note: EGA calculated as of 10/10/2024         Receive Comparison of Comparison of</th> | LMP/EGA/EDD<br>Gestational Age (EGA) and EDD       * Note: EGA calculated as of 10/10/2024         Receive Comparison of Comparison of |
|   | Note Details: Obstetnics Progress Note, NHS Test03, Women and Babies - Nure, 2024- Oct-10 1556 EDT, OB Non-Stress Test                                                                                                    |                                                                                                    |

 A window will open to route the OB Non-Stress note to deliver to the OB message center; select Review/CC and then Sign to send to OB/Family Med/Midwife (Remember to input Provider name)

| Type:<br>Obstetrics<br>Author: | Progres           | is Note 🗸                                                            | Note Typ<br>All<br>Title: | e List F | ilter:                                  | ~   | *Date of Service:   |        |         |   |
|--------------------------------|-------------------|----------------------------------------------------------------------|---------------------------|----------|-----------------------------------------|-----|---------------------|--------|---------|---|
| Forward<br>Forward             | d Option<br>tes F | en and Bables - Nurse Is Create provider letter Recent Relationships | r Name Searc              | h        |                                         |     | 2024-00t-11 jum [08 | 58 ED1 |         |   |
| ontacts                        |                   |                                                                      | Recipients                | ;        |                                         |     |                     |        |         |   |
| <b>☆</b>                       | Default           | Name<br>NHS Test, PharmNet - Pharm<br>Pharmacist - PharmNet - Pha ^  | <b>*</b>                  | Default  | Name<br>NHS Test03, Physician - Women'. | Com | ment                | Sign   | Review/ | C |
|                                | ~                 | NHS Test01, PharmNet - Tec<br>Pharmacy Technician - Pharm            |                           |          |                                         |     |                     |        |         |   |
| *                              | ~                 | NHS Test01, Physician - Wom<br>On Call Physician - Physician         |                           |          |                                         |     |                     |        |         |   |
|                                | ~                 | NHS Test02, Physician - Wom<br>On Call Physician - Physician         |                           |          |                                         |     |                     |        |         |   |
| *                              | 4                 | NHS Test02, Women and Bab<br>Midwife - Women and Babies              |                           |          |                                         |     |                     |        |         |   |
| Ŷ                              | ~                 | NHS Test03, Physician - Wom<br>On Call Physician - Physician         |                           |          |                                         |     |                     |        |         |   |
|                                | me                |                                                                      |                           |          |                                         |     | N                   |        |         |   |
| - Lifetir                      |                   | NONE NO FAMILY DOCTOR                                                |                           |          |                                         |     |                     |        |         |   |

- 20. If patient meets needs of medical directive pertaining to discharge, discharge patient
- 21. Contact MRP if physician involvement needed
- 22. If decision to discharge in triage/outpatient:
  - a. Complete all fetal monitoring documentation
  - b. Dissociate patient from Fetal monitor

## niagarahealth

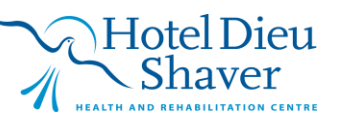

5

TRACING DOCUMENTATION IS COMPLETE YOU MUST BE LOOT (NST) tracing done in fetal link (THIS CANNOT BE UNDONE) LEST (NST) what ready for discharge say in the NEW RNAM DON'S STEPHING (HIS) ucation section

| Nurse View                                |                                                                                       |                                                                |
|-------------------------------------------|---------------------------------------------------------------------------------------|----------------------------------------------------------------|
| MAR                                       | OB Triage                                                                             | ₹                                                              |
| nteractive View and I&O                   | MEOWS     Pain Assessment                                                             | Find Item  Critical High Low Abnormal Unauth                   |
| Perioperative Doc                         | Fetal Monitoring Annotations<br>Contraction Information                               | Result Comments Flag Date                                      |
| Activities and Interventions<br>s + Add   | FHR Monitoring     Non-Stress Test     OB General Info                                | 5                                                              |
| 17e Ition List + Add                      | Gestational Hypertension Evaluation Prenatal Care Measurements                        | 15:03                                                          |
| Outside Records                           | Provider Notification     Cervical Exam                                               | Outpatient Discharge Education  Estal Movement Health Teaching |
| Results Review                            | Cervical Ripering<br>OB Lines - Devices                                               | Follow up Care                                                 |
| Appointments<br>Allergies + Add           | Rho(D) Immune Globulin Management<br>Comfort Measures OB                              | When to Return to Hospital                                     |
| Diagnoses and Problems                    | Psychosocial<br>Domestic Violence<br>Falls Risk Assessment                            | Plan of Care                                                   |
| Form Browser<br>Histories                 | Community Services<br>Critical Event                                                  | Cervidil Patient Handout Given                                 |
| MAR Summary<br>Lines/Tubes/Drains Summary | Iranster of Care     Outpatient Discharge Education     Pregnancy Outcome Information | Rhogam Information Pamphlet Given Prescriptions Given          |

f. Access discharge workflow mPage, navigate to **Discharge Documentation** and review discharge education and complete **Nursing Discharge Summary** PowerForm

|          |                          |       | N Promens               | nea |                                                                                                    |                                   |                                                | S.P. Louiseleen                         |
|----------|--------------------------|-------|-------------------------|-----|----------------------------------------------------------------------------------------------------|-----------------------------------|------------------------------------------------|-----------------------------------------|
|          | Women's Health View      |       | A                       | %   | • • • <b>4</b>                                                                                                    |                                   |                                                |                                         |
| $\frown$ | Nurse View               |       | Triage/Ante/Labour ×    | C   | Discharge X Partogram X Bi                                                                                                    | ood Loss Calculator X Admission X | Newborn Workflow X OB Quick Orders X +         | o 🔲 o 📾 o 👗 No Severity                 |
| 17f      | ractive View and 18      |       |                         | Ŧ   | Discharge Documentation (2)                                                                                                    |                                   |                                                | + 🗸 s                                   |
|          | operative Doc            |       | Discharge Planning      | ^   | Result/Form Name                                                                                                    | Result                            | Author Date/Tin                                | Nursing Discharge Summary               |
| $\sim$   | Activities and Intervent |       | Care Team               |     | <ul> <li>Results (1)</li> </ul>                                                                                                    |                                   |                                                | Pediatric                               |
|          |                          | + Add | ✓ Problem List          |     | Accompanied by                                                                                                    | Other: Self                       | NHS Test03, Women and Babies - Nurse JUL 18, 2 | Nursing Discharge Summary               |
|          | Medication List          | + Add | ✓ Follow Up             |     | <ul> <li>Forms (1)</li> </ul>                                                                                                    |                                   |                                                | Nursing Discharge Summary               |
|          |                          |       | Discharge               |     | Nursing Discharge Summary                                                                                                    | Auth (Verified)                   | NHS Test03, Women and Babies - Nurse JUL 18, 2 | NICU NICU                               |
|          |                          |       | Documentation (2)       |     |                                                                                                    |                                   |                                                | Newborn Discharge or Transfer           |
|          |                          |       | * Discharge Medications |     | * Discharge Medications (1)                                                                                                    |                                   |                                                | All all all all all all all all all all |
|          | Results Review           |       | (1)                     |     | Discharge medications (1)                                                                                                    |                                   |                                                | OB Maternal Discharge                   |
|          | Appointments             |       | * Orders (36)           |     |                                                                                                    |                                   | Status: ✔ Meds History 🛛 ✔ Adr                 | nie Perioperative - Discharge m         |
|          |                          |       | Documents (3)           |     | Contraction of the Contraction of the Contraction o |                                   |                                                | le ne n                                 |

- g. Complete discharge registration conversation
  - i. Select Rocketship from tracking board and navigate to Discharge Encounter
  - ii. Follow prompts for required fields

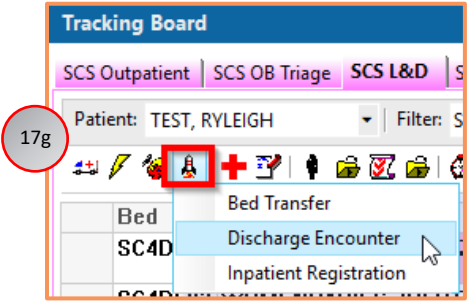

tal

niagarahealth

OPERATION

MO

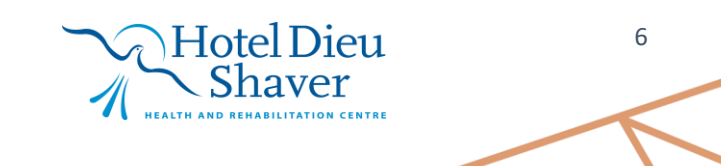